## Konfiguration Mail auf Mac/MacBook

1. Nach dem Öffnen von "Mail" auf Mac startet der Konfigurationsdialog automatisch. Hier müssen Sie zuerst den Account-Typ "Microsoft Exchange" festlegen…

| • • •                                                         | Eingang (Nur Lesen) |                                                                       |         |     |                                                                                                    |     |
|---------------------------------------------------------------|---------------------|-----------------------------------------------------------------------|---------|-----|----------------------------------------------------------------------------------------------------|-----|
| Favoriten<br>Eingang<br>✓ Gesendet<br>Intelligente Postfächer | Eingang (Nur Lesen) | unt auswählen<br>Cloud<br>licrosoft Excha<br>boogle<br>rahoo!<br>col. | inge    |     | The second second secon | » Q |
|                                                               | ?                   | Beenden                                                               | Fortfah | ren |                                                                                                    |     |

Alternativ kann ein weiteres E-Mail-Konto über "Systemeinstellungen > Internetaccounts" hinzugefügt werden.

2. Wurde der Mailserver gefunden, wird im nächsten Dialog dieses Fenster angezeigt. Sie müssen jetzt dem Account einen beliebigen Namen geben und Ihre WHZ E-Mail-Adresse eingeben.

| •••                                                | Eingang (Nur Lesen)                                                    |                                                             |          |         |          |       |
|----------------------------------------------------|------------------------------------------------------------------------|-------------------------------------------------------------|----------|---------|----------|-------|
| Favoriten Fingang Gesendet Intelligente Postfächer |                                                                        |                                                             |          |         |          |       |
|                                                    | Micros<br>Gib zunächst folgende Inform<br>Name: WHZ<br>E-Mail-Adresse: | oft Exchange<br>ationen ein:<br>@fh-zwickau.de<br>Abbrechen | Anmelden | achrich | t ausgew | /ählt |

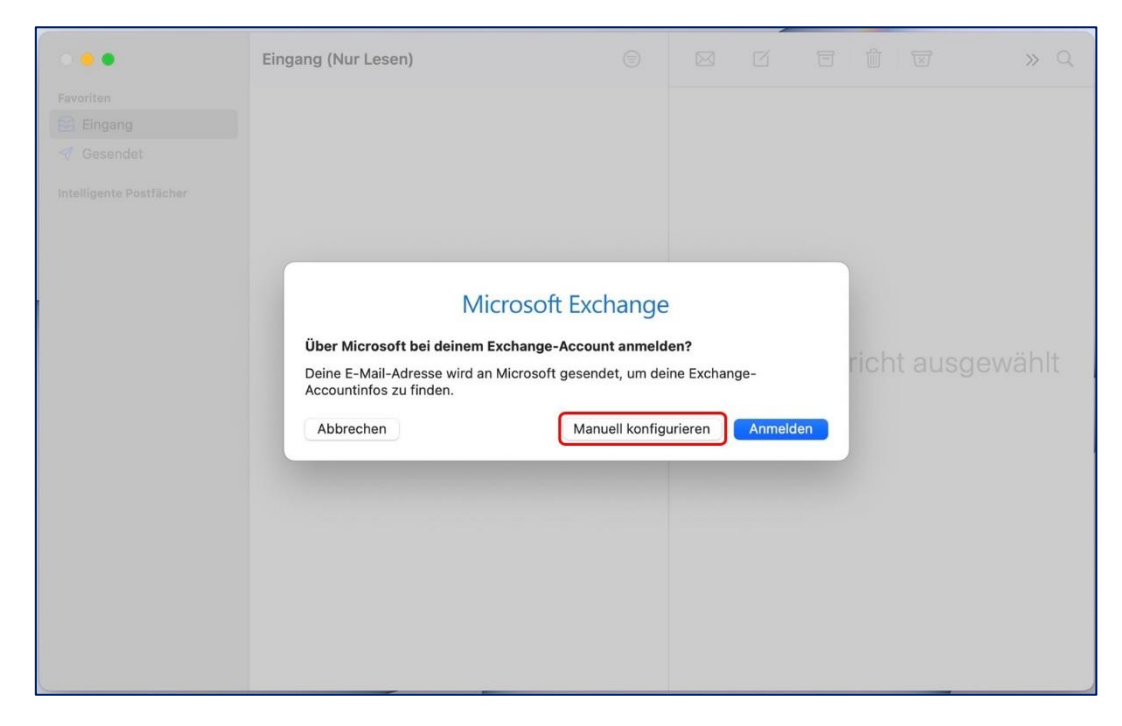

3. Anschließen wählen Sie "Manuell konfigurieren", um fortzufahren.

4. Im nächsten Schritt werden Sie aufgefordert Ihr WHZ Passwort einzugeben.

| • • •                                              | Eingang (Nur Lesen)                                                             |                 |  |  |  |
|----------------------------------------------------|---------------------------------------------------------------------------------|-----------------|--|--|--|
| Favoriten Eingang Gesendet Intelligente Postfächer | Mic                                                                             | rosoft Exchange |  |  |  |
|                                                    | Gib zunächst folgende<br>Name: W<br>E-Mail-Adresse:<br>Passwort: •<br>Abbrechen | Nachricht       |  |  |  |
|                                                    |                                                                                 |                 |  |  |  |

 Bei erfolgreicher Synchronisation mit dem Mailserver erhalten Sie folgendes Bild. Hier können Sie festlegen, welche Daten vom Exchange mit dem Mail-Client synchronisiert werden sollen. Wenn Sie eine Auswahl getroffen, können Sie die Einrichtung mit einem Klick auf "Fertig" abschließen.

| ••        | Eingang (Nur Lesen)                                                                  |                                   |        | Z | »Q  |
|-----------|--------------------------------------------------------------------------------------|-----------------------------------|--------|---|-----|
| Eavoriten | Eingang (Nur Lesen)<br>Microsof<br>Wähle die Apps aus, die du<br>verwenden möchtest: | TE Exchange<br>mit diesem Account | Fertig |   | » Q |
|           |                                                                                      |                                   |        |   |     |